## メディカルプライムご利用方法のご案内

本合同研修会については、WEB開催プラットフォームとして 「メディカルプライム」を使用して開催いたします。 「メディカルプライム」へ<u>会員登録後に受講登録・視聴が可能となります</u>。

# STEP1 メディカルプライムへの会員登録

### 1. 下記URLへアクセスしてください

https://medicalprime.jp/

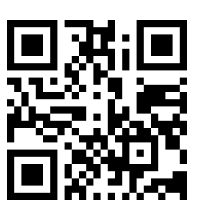

2. 「新規登録」ボタンより会員登録画面へお進みください (既にメディカルプライムに会員登録済の方は、1~4は不要です)

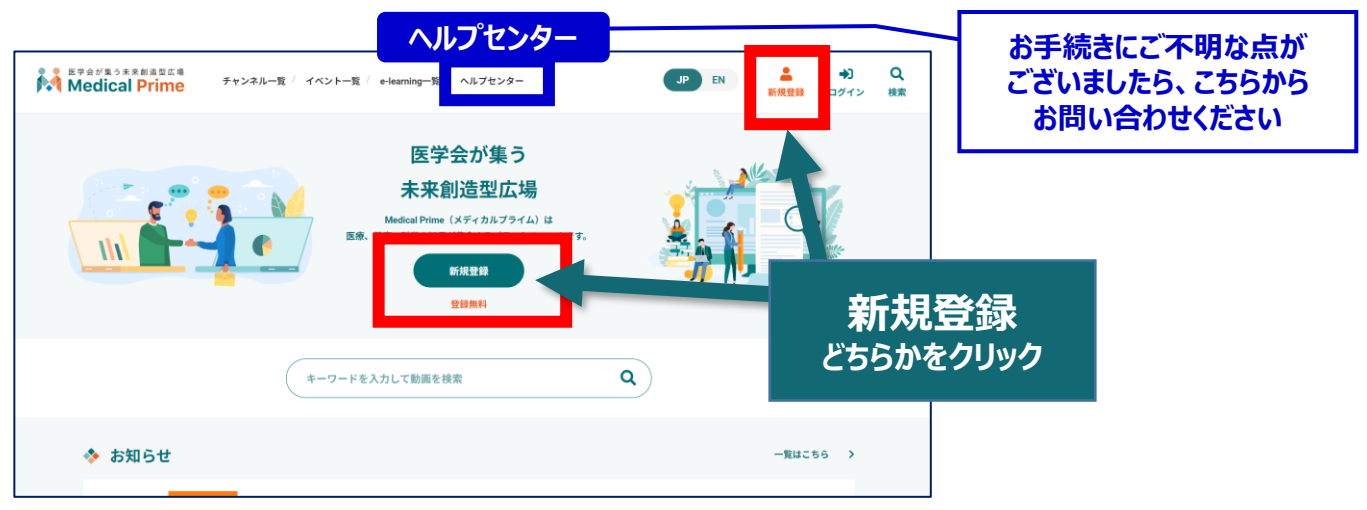

3. メディカルプライムへの会員登録情報を入力・完了してください

※登録後にマイページから変更いただくことも可能です

|             | * メールアドレス                                                                                                    |            |
|-------------|----------------------------------------------------------------------------------------------------|------------|
|             | * メールアドレス (再入力)                                                                                                    |            |
|             | * パスワード (8文字以上)                                                                                                    |            |
|             | * パスワード(再入力)                                                                                                    | 木↓確認の      |
|             | * 氏名                                                                                                    | 認証メールが届きます |
|             |                                                                                                    |            |
| ,<br>,<br>, | 本サービスの利用にあたって、利用規約に同意いただく必要がございます。<br>「 <u>Medical Prime利用規約</u> 」をお読みになり、「利用規約に同意する」にチェック<br>してください。<br>□ 利用規約に同意する |            |

## 4. メディカルプライム「service@medicalprime.jp」より 認証確認のメールが届きますので、URLをクリックしてください

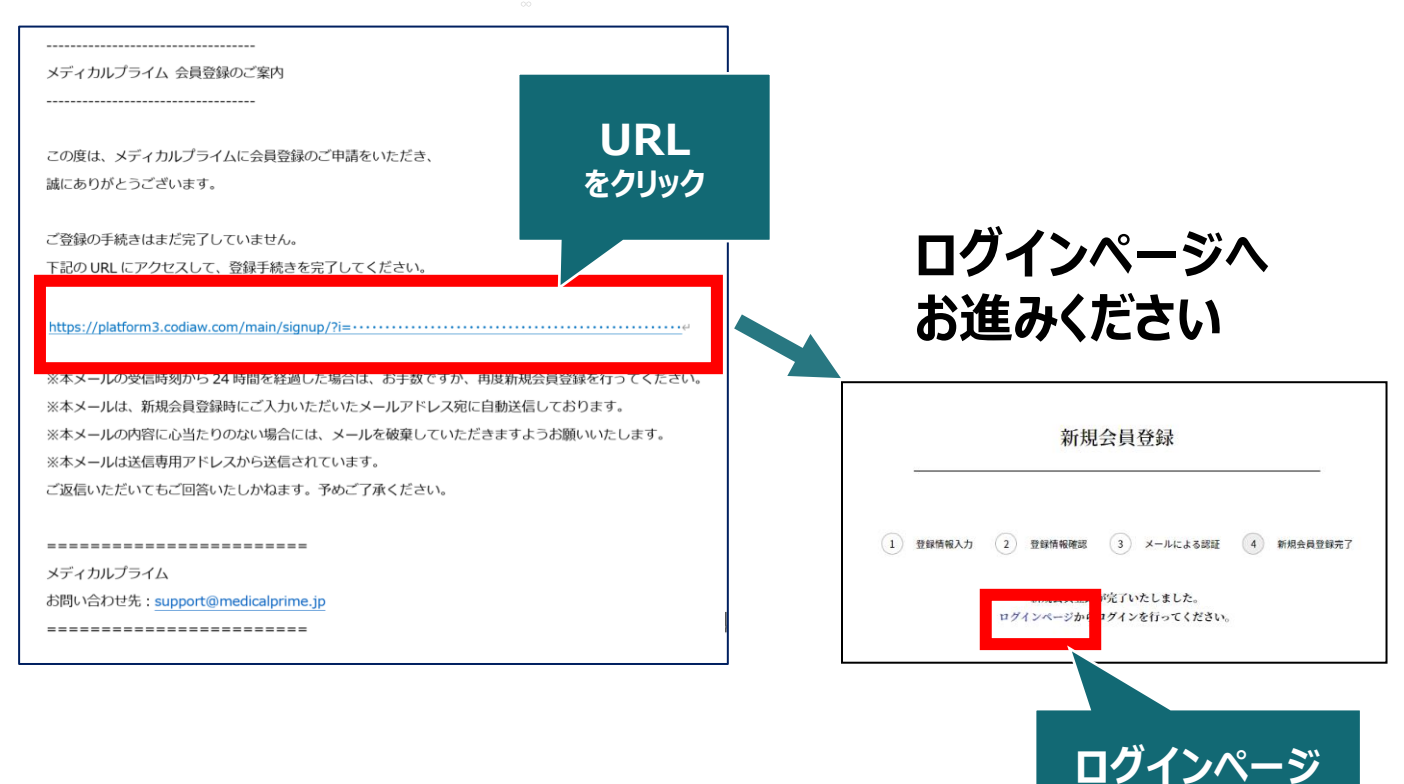

をクリック

## 5. ご登録時のメールアドレスとパスワードを入力してください

| ログインページ                                       |                     |                     |
|-----------------------------------------------|---------------------|---------------------|
| アカウントをお持ちでない場合は、アカウントを作成ください。                 |                     |                     |
| メールアドレス                                       |                     |                     |
| パスワード                                         |                     |                     |
|                                               |                     |                     |
| ログインできない場合(パスワードをお忘れの場合)はこちら<br>□ ログイン状態を保存する | )<br>※パスワ-<br>こちらから | ードの再発行は<br>らお入りください |
| ログイン                                          |                     |                     |

## メディカルプライムへの会員登録後、ログインいただけます

## 受講登録方法のご案内

## STEP2「アルツハイマー病の病態、診断、抗Aβ抗体薬の 投与対象患者及び治療に関する研修」への受講登録

1. メディカルプライムへアクセスし、ログインしてください

https://medicalprime.jp/

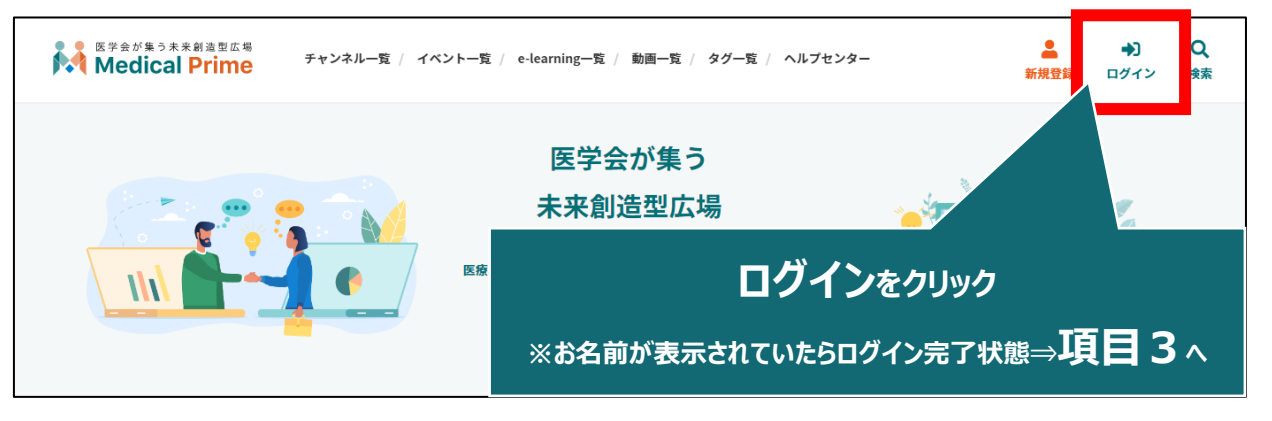

2. 会員登録時の【メールアドレス】と【パスワード】でログインできます

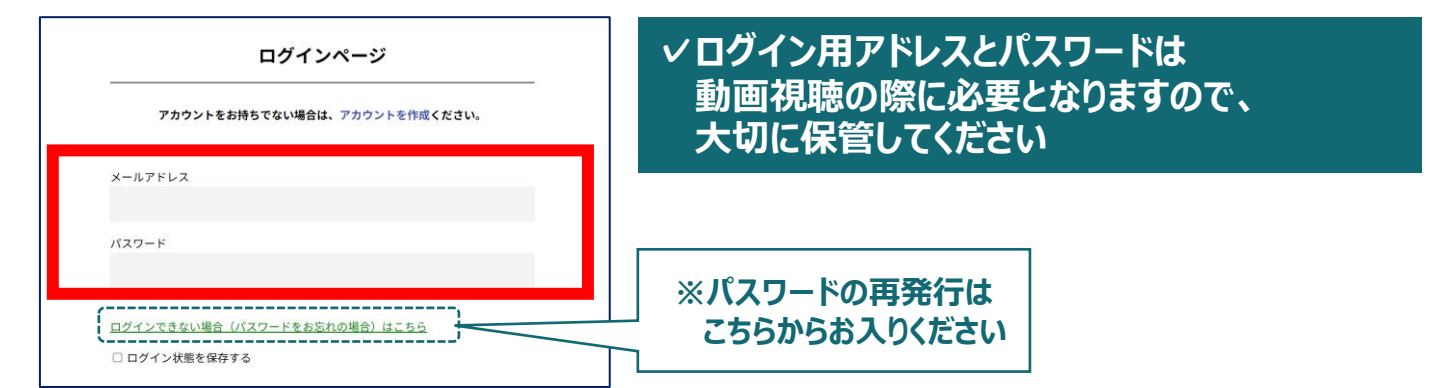

3. 事務局より配信されたメール記載のURLから受講登録ページへ アクセスのうえ、同メール記載の専用パスワードを入力ください

【改訂前講習会申込済の方用ページ】日本認知症学会・日本老年精神医学会2学会合同, レケンビ・ケサンラ両OUG対応 「アルツハイマー病の病態, 診断, 抗Aβ抗体薬の投与対象患者及び治療に関する研修」

https://medicalprime.jp/registration/dmt2024/

| 【彼灯前講習会中运済の方用ページ】 | андиарананерараараара, соосторорокия Глолистеконе, век клак<br>受講登録                                                     | 体験の役与対象思考及び治療に関する研修 |
|-------------------|----------------------------------------------------------------------------------------------------|---------------------|
|                   | 下記の改訂前合同講習会に参加申し込みをした方専用の<br>ページです。<br>該当者には事務局よりパスワードをお送りしております<br>ので、そちらをご確認の上、お申し込みください。<br>*型前者回編録会に当ずさのは以下の期間ととりす。 |                     |
|                   | ● 党道登録用バスワード                                                                                                    |                     |
|                   |                                                                                                    |                     |

## 4. 赤いステータスバーの「受講登録」をクリックしてください

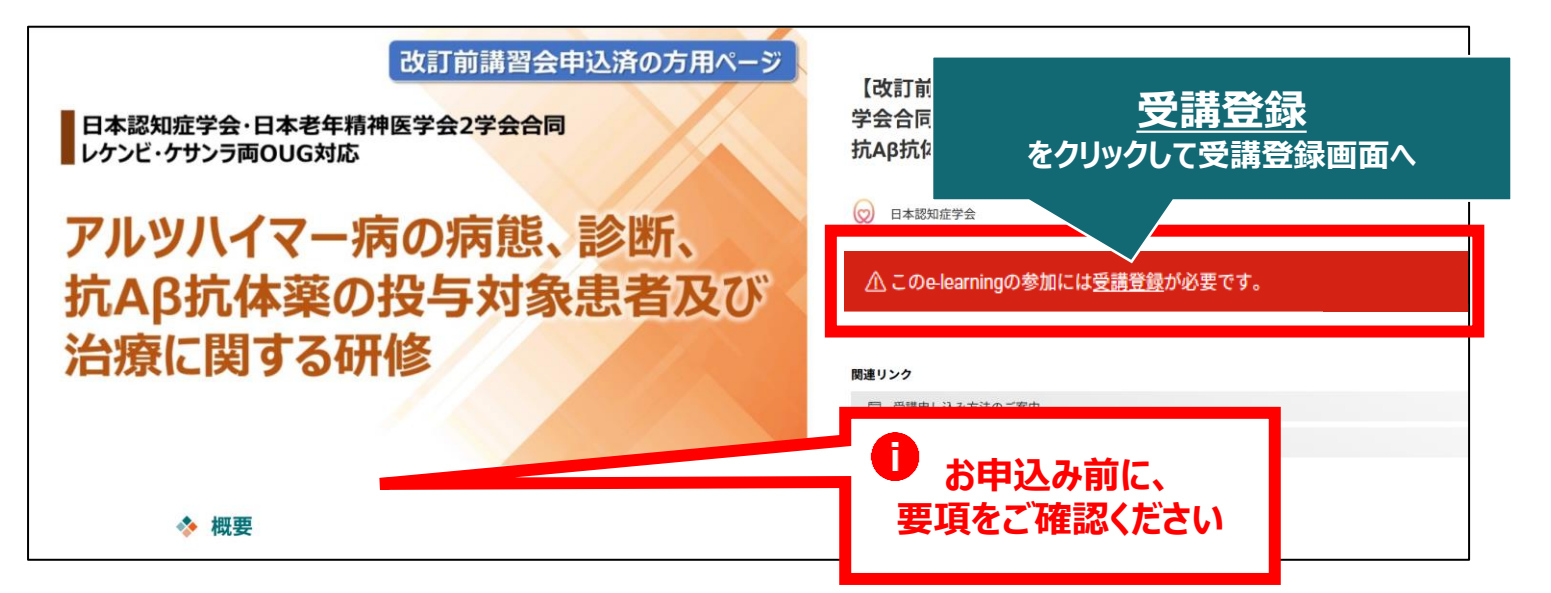

5. 受講登録画面より必要情報をご入力のうえ、受講費の 支払い決済を完了してください

|                                                                                                    | お名前、ご所属などのご入力                                                   |
|----------------------------------------------------------------------------------------------------|-----------------------------------------------------------------|
| #+Narmapにご意知いただくれれには、党旗的部分学となります。<br>電気がりに二時のにし、必要が考しつかったがくたい、<br>地球で加りて確認は、タッショウックからいたくと、日時の部位式通知にあらます。<br>ないためのためには、デジーオウックするとして、予防の注意を用く通したちからたらはます。<br>その時間のからいたからやたちで読む時間には「ジャイカル・プライム」と見またれます。参加ですかく<br>ないためのためには見まれたね。 クレークリックトード記名とくにはつくておぼう NameOff Codeやイメ<br>ントゲートウンイリ とちつきす。 |                                                                 |
| こちらは「おけれ間間を登込みの外記」は年間にながら、日本で本年の大学なな行為、レナン<br>ビ・ケランラのない話に「かんパイマーみのあた」には、「およぼしあららなり後を用きたとかに対す<br>と思い、さいからん・レランドス、<br>電気のなどなど、があるとした。「また・ケンドスはできだとん。                                                                                                    | <お支払い方法について>                                                    |
| ₩₩₩₩, ««««««««««««««««»»»»»»»»»»»»»»»»»»                                                                                                    | クレジット決済もしくはコンビニ決済となります。<br>コンビニ決済の場合、申し込みからお支払い<br>までの期限は1週間です。 |

6. 決済完了後、ステータスバーが緑になった時点で、 受講登録が完了となります

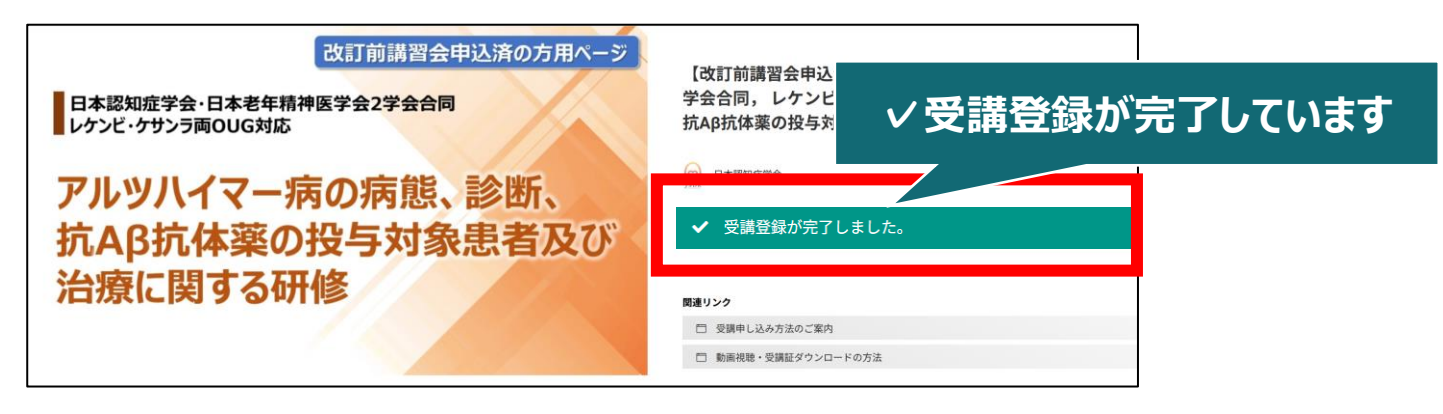

✓ 受講登録完了後、視聴用ID/PWの送付はございません
 ✓ 受講期間になりましたら、こちらのページに視聴画面へのリンクが表示されます
 ✓ 受講方法の詳細は、後日ご案内いたします

### 受講登録についてよくあるお問い合わせ

#### Q. 会員登録時の認証メールが届きません

- 1. 迷惑メールフォルダなどをご確認ください。
- 迷惑メールフォルダなどに見当たらない場合、
   「新規会員登録」(<u>https://medicalprime.jp/signup/)</u>
   にアクセスいただき、もう一度情報登録を行ってください。
   確認画面に進むボタンをクリックして以下の画面表示となる場合には、
   「有効化メールを再送する」の文字列をクリックしてください。
   ※以下の画面とならず、確認画面から先に進める場合にはそのまま再登録を完了してください。

| チャンネル一覧 / イイ | ベントー類 / e-learning一覧 / 助田一覧 / タグー覧 | <b>皇</b><br>新規登録 |                 |
|--------------|------------------------------------|------------------|-----------------|
|              | * ユーザー名 (平魚英雄字、8文字以上)              |                  |                 |
|              | sunplanet_001                      |                  |                 |
|              | * メールアドレス                          |                  |                 |
|              |                                    |                  |                 |
|              | 新規会員登録が未完了となっております。有効化メールを再送する。    | 「有郊              | 化メールを再送する」をクリック |
|              | * メールアドレス (再入力)                    |                  |                 |

#### Q. 受講登録時の登録内容や支払い済の領収証はどこから確認できますか

メールアドレスとパスワードで**ログイン後**、画面右上の「Menu」ボタンをクリックし、 「マイページ」→「参加イベント」から下記の各アイコンをクリックしてください。 ※配信期間終了後のダウンロードも可能です(メディカルプライムから退会した場合を除く)

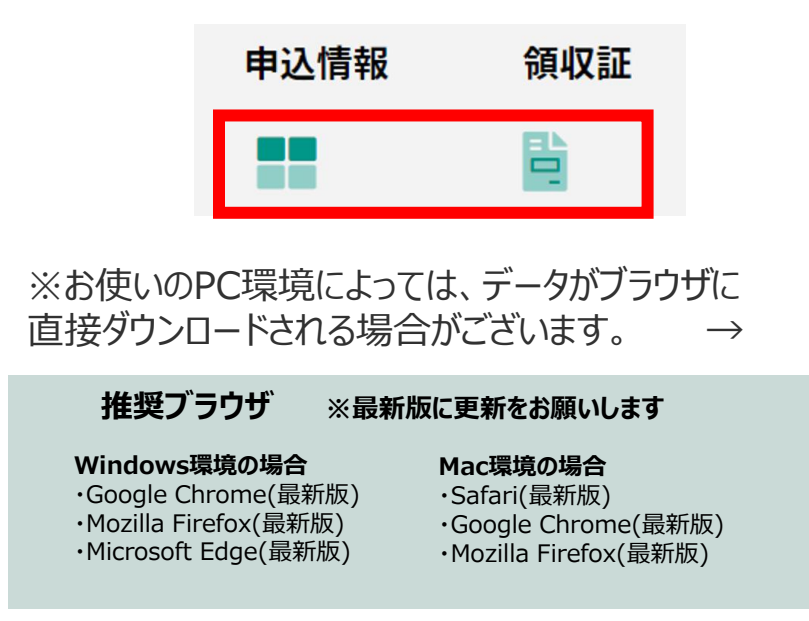

(※下記はGoogle Chromeの例となります)

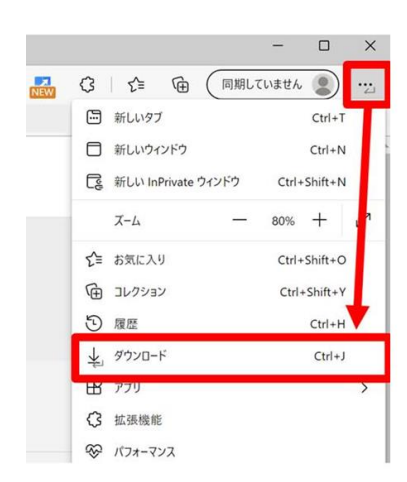

# メディカルプライム会員登録 受講登録方法のお問い合わせ先

ご不明な点がありましたら、ヘルプセンターをご覧ください。 Medical Prime ヘルプセンター

# https://help.medicalprime.jp/

お問い合わせは、こちらのリンクからお願いいたします お問い合わせの際は「アルツハイマー病の病態、診断、 抗Aβ抗体薬の投与対象患者及び治療に関する研修」の 記載をお願いいたします

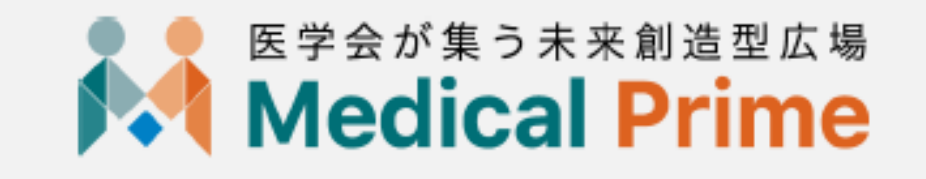